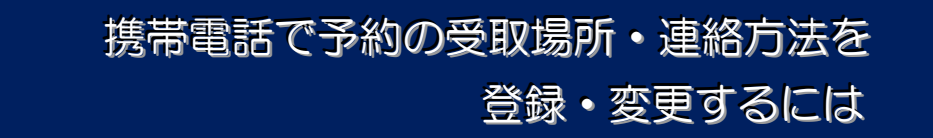

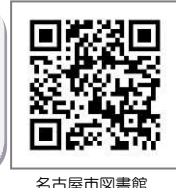

携帯雷話サイト

Ⅰ受取場所・連絡方法の規定値を登録・変更する
Ⅱ申込み済みの予約の受取場所・連絡方法を変更する

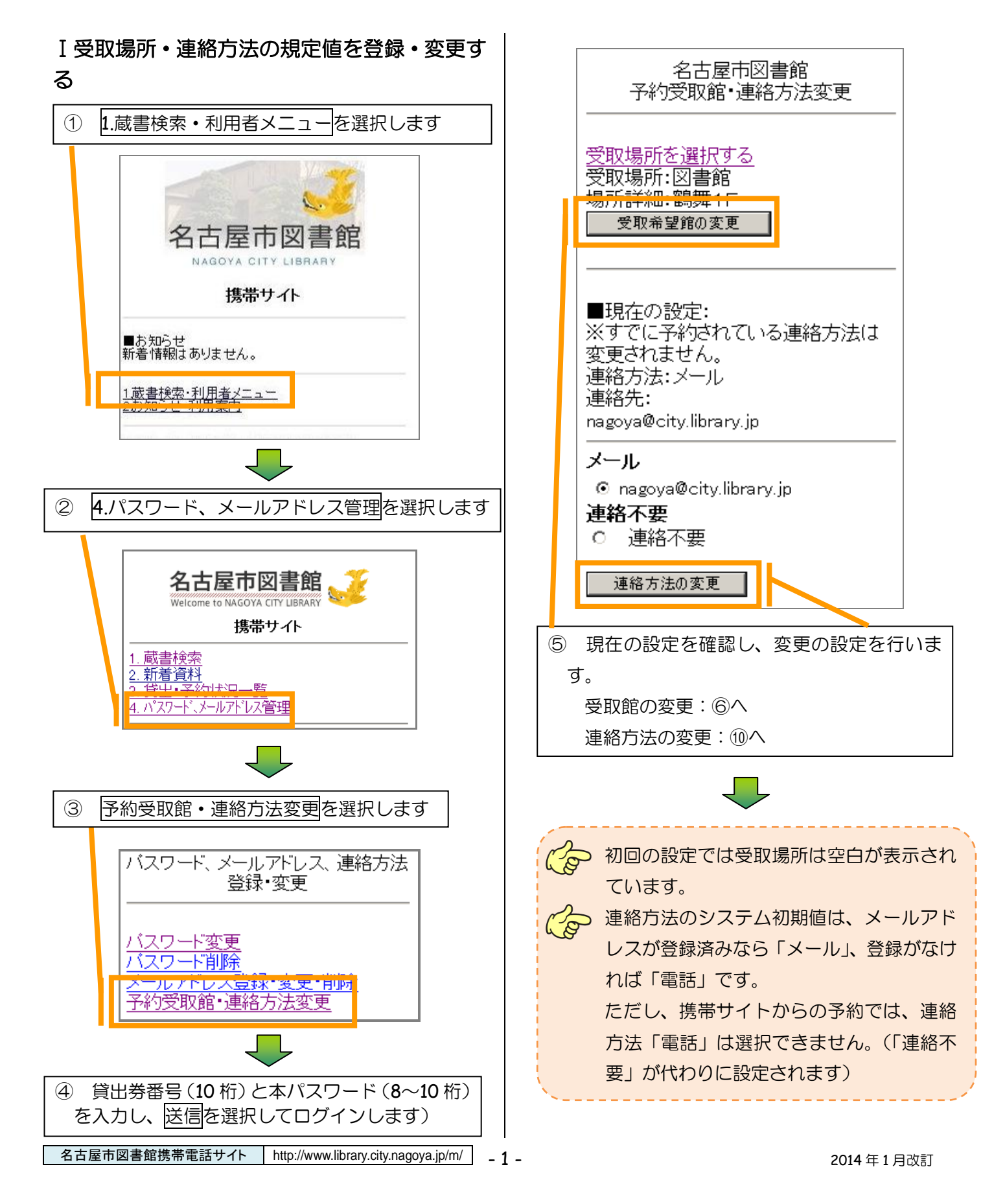

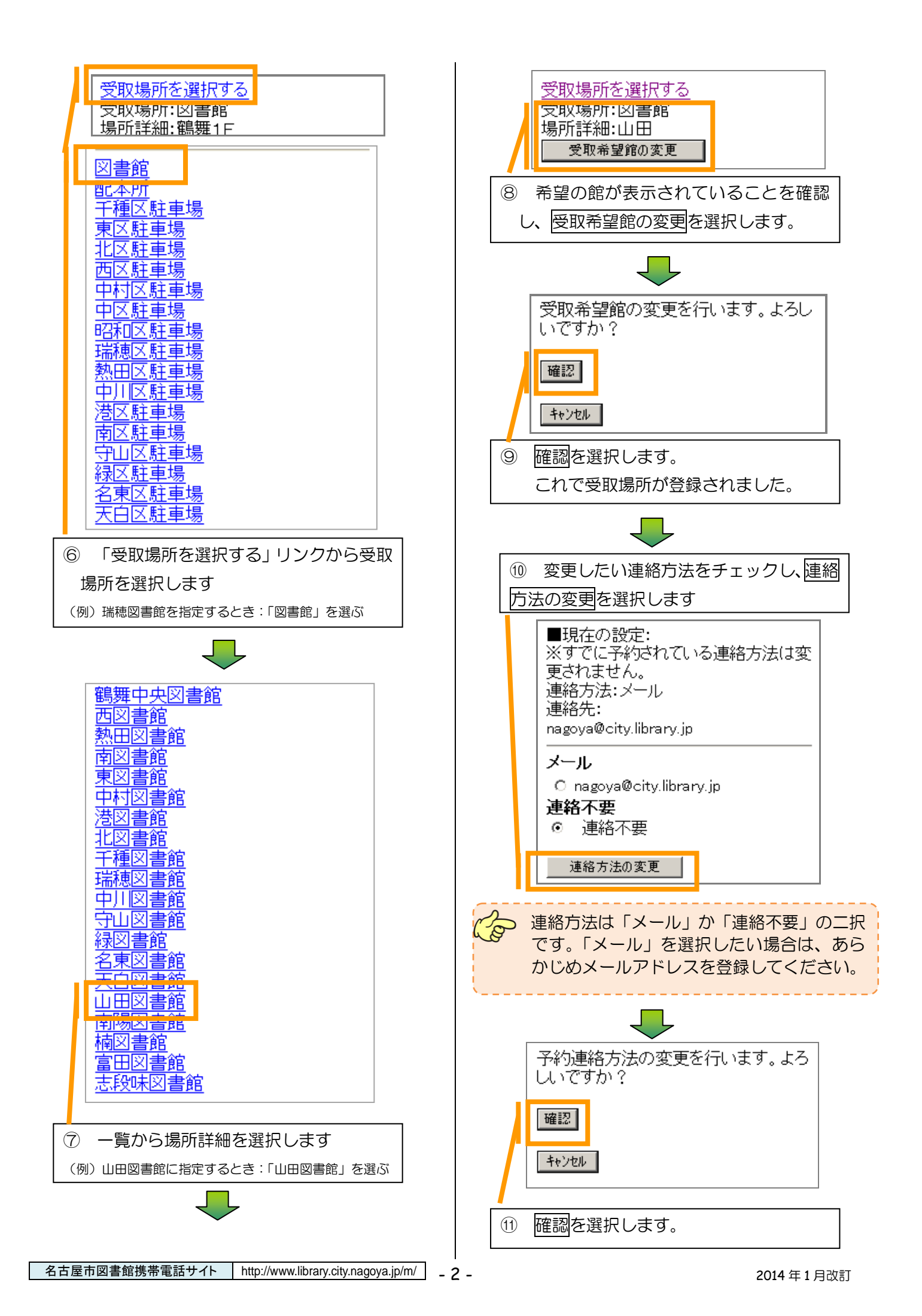

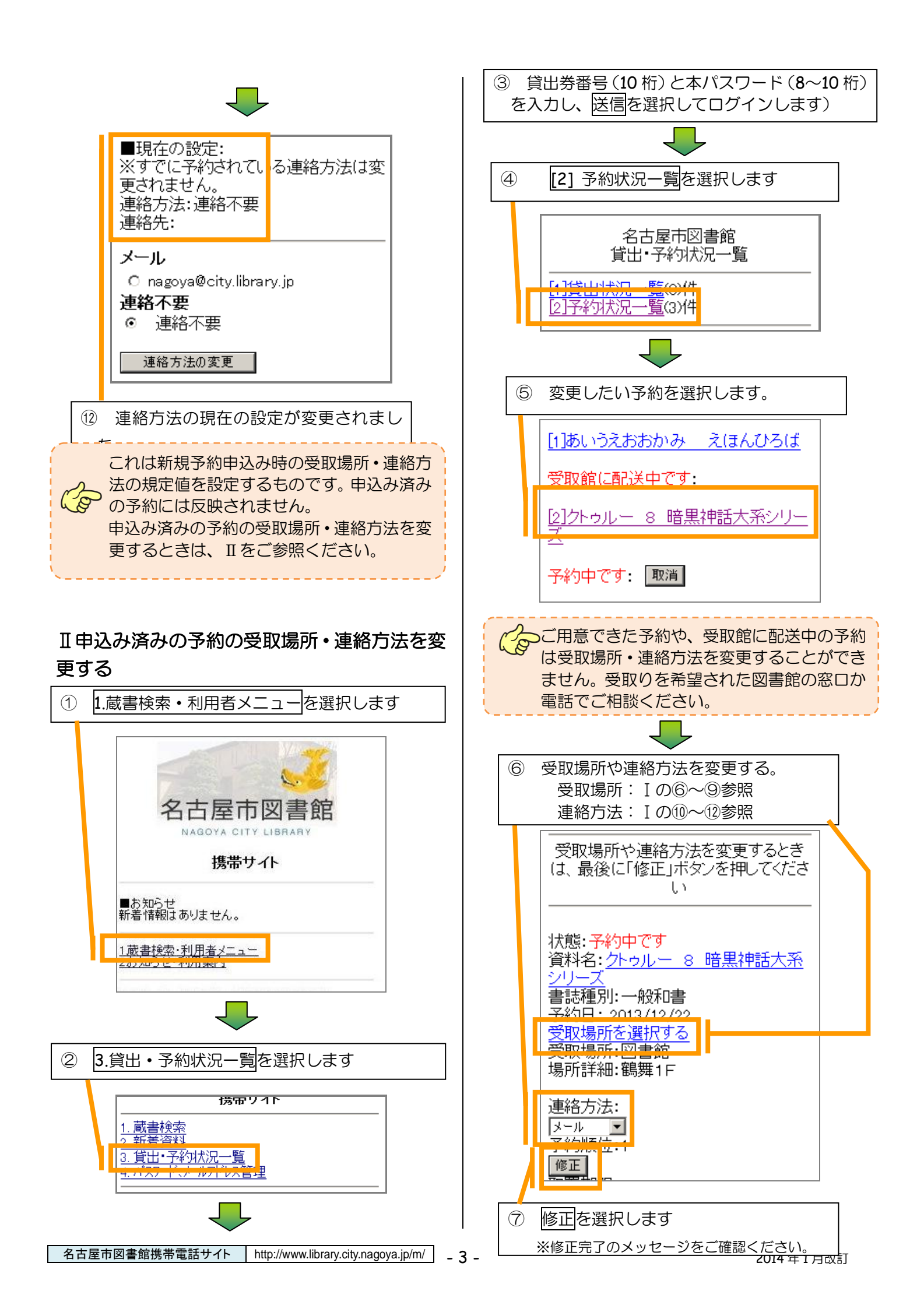